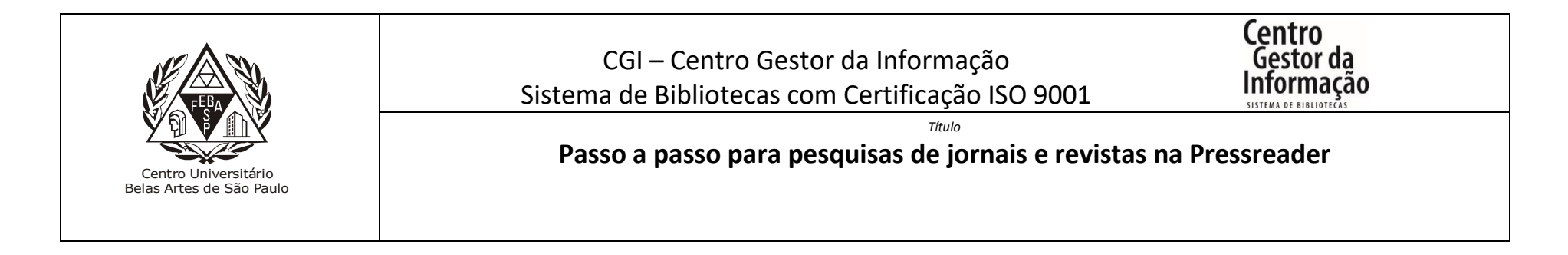

1 - Para acessar a Pressreader, é necessário utilizar o endereço abaixo e clicar no link "Entrar" e se logar. Na aba "Serviços" estão disponíveis para acesso as bases de dados de livros digitais, periódicos científicos, jornais e revistas e a ferramenta More de produção de referências e citações.

Endereço: <u>http://extranet2.belasartes.br/sophia/.</u>

Para pesquisar o título desejado, clique na lupa de pesquisa. É possível fazer a pesquisa simples ou avançada por palavras-chaves.

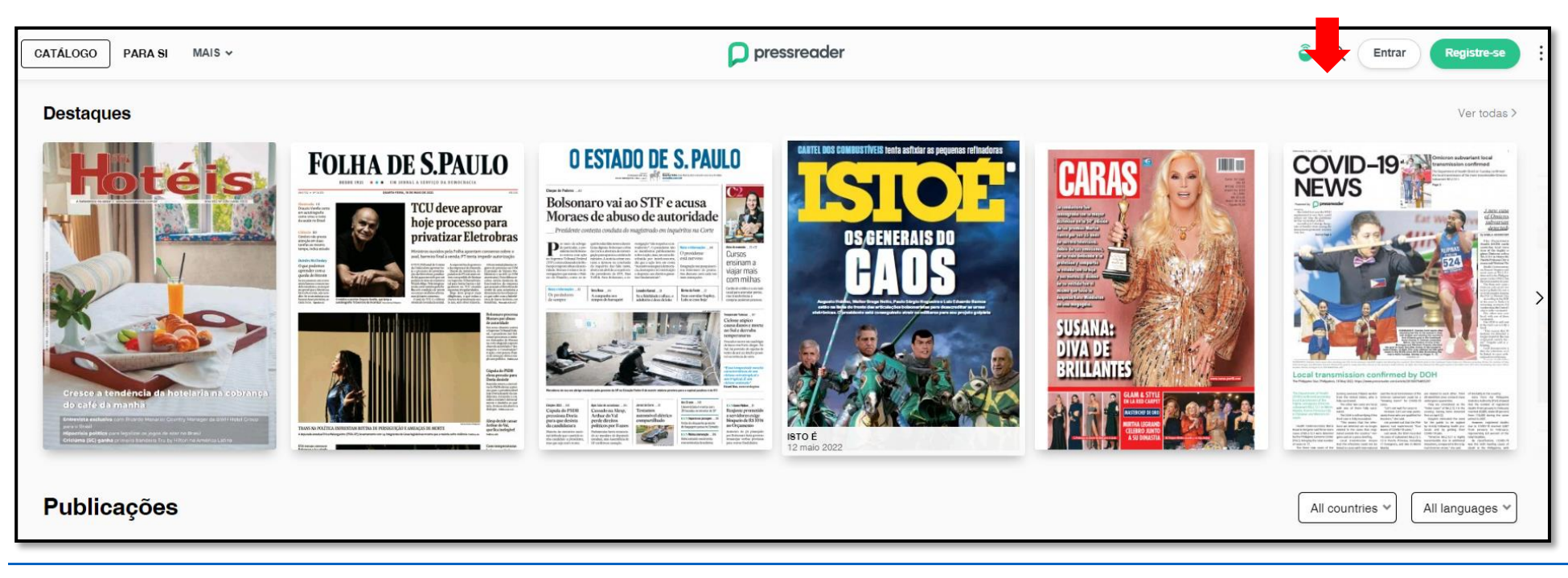

## **Pesquisa simples**

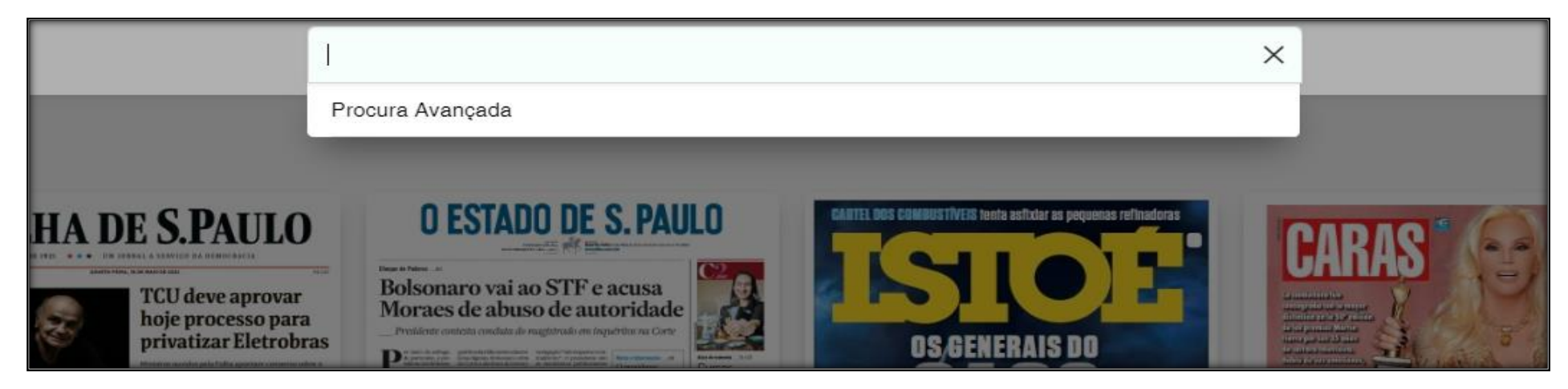

## Pesquisa avançada

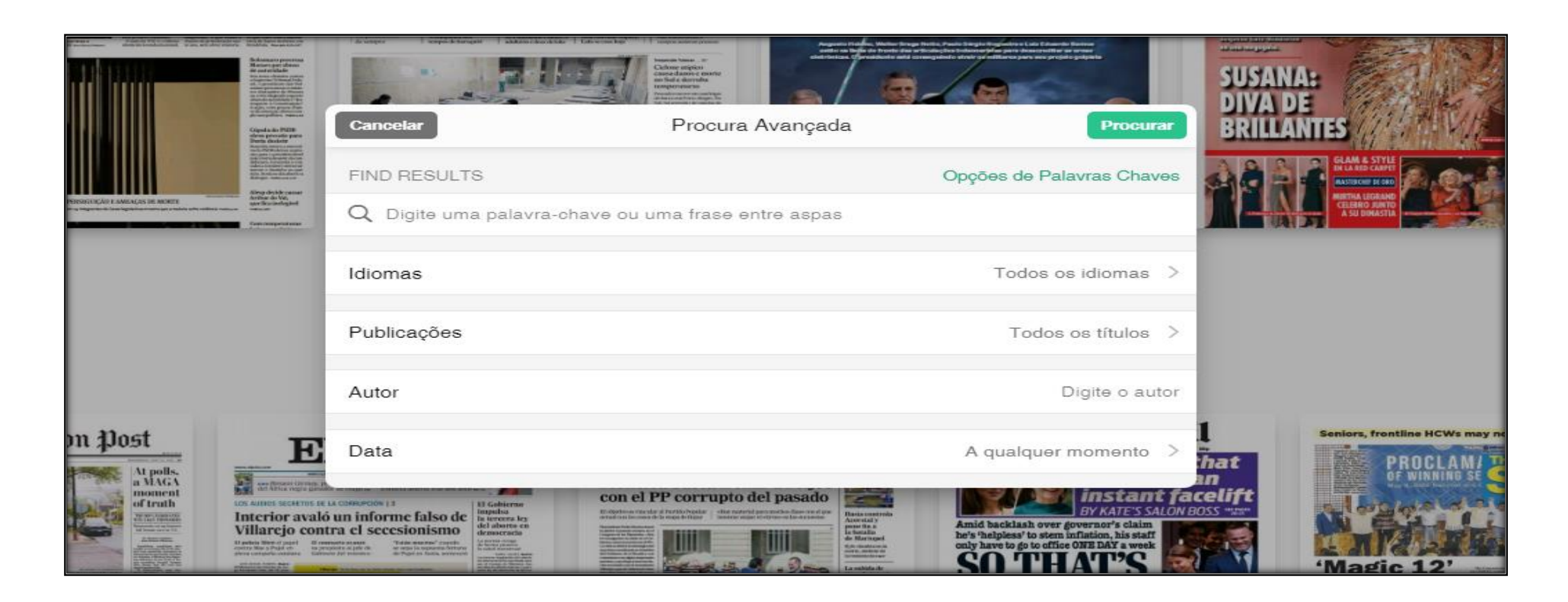

## 2- É possível escolher o assunto através da "Lista de Categorias"

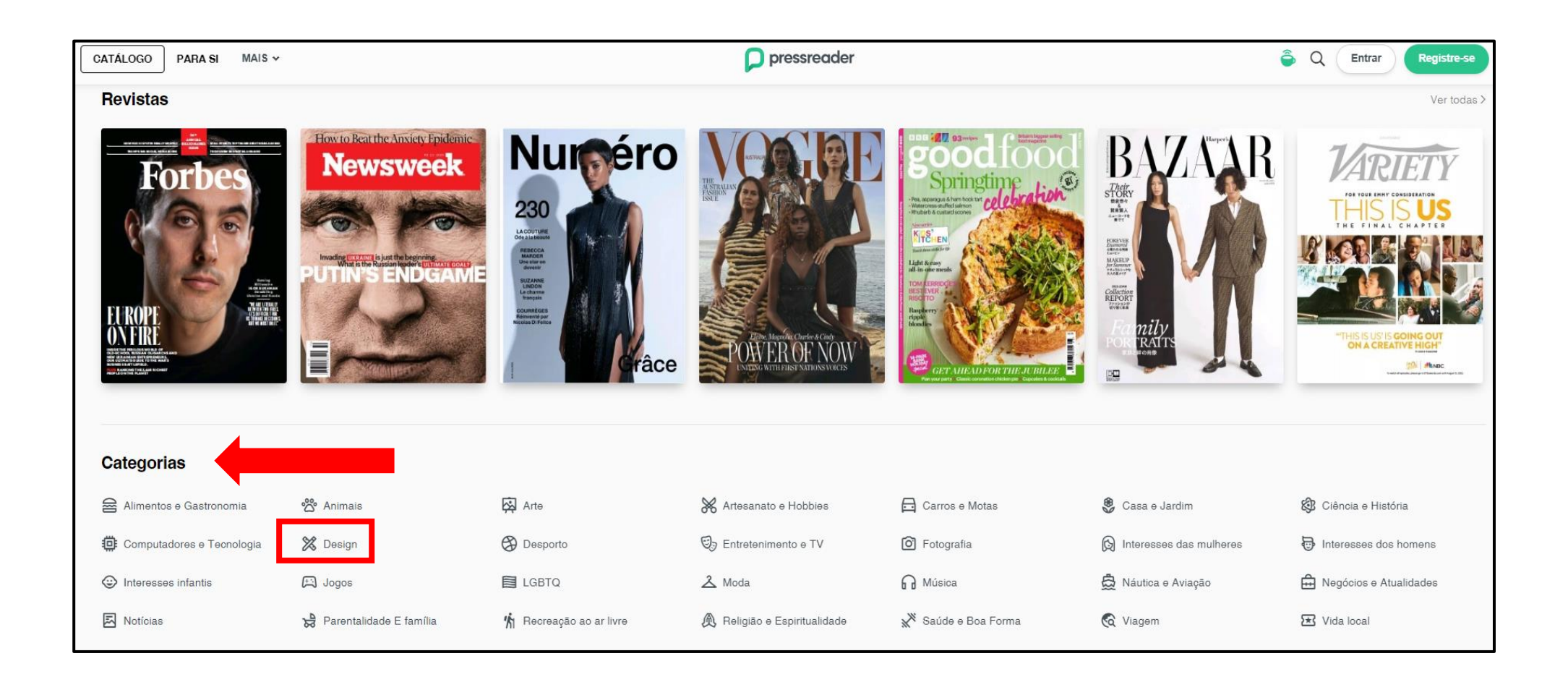

## Ao clicar na categoria "Design" por exemplo, aparece uma seleção de revistas relacionadas ao assunto "design"

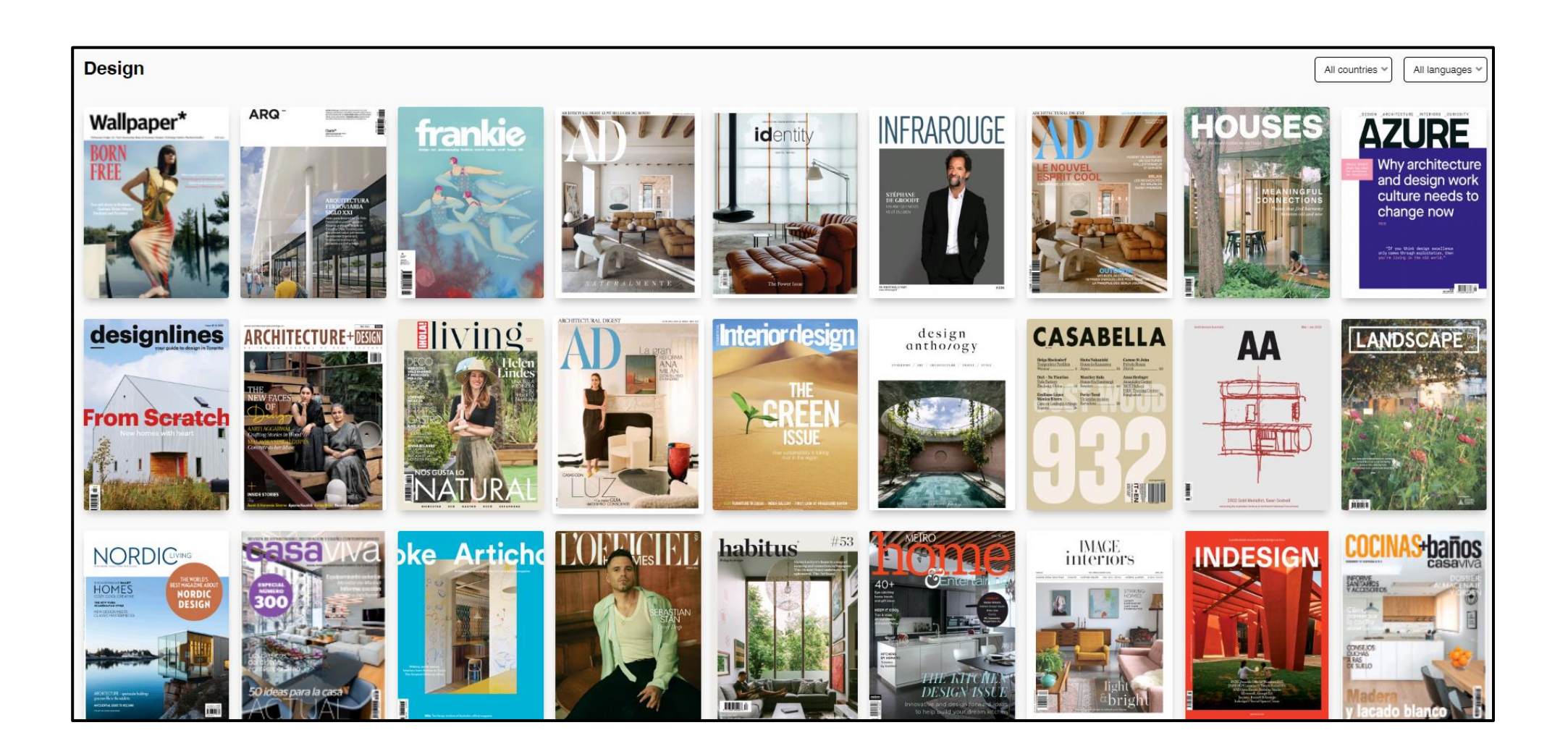

3- No processo de Busca Simples e Avançada, é possível pesquisar por um assunto específico. No exemplo, foi pesquisado o assunto "petróleo".

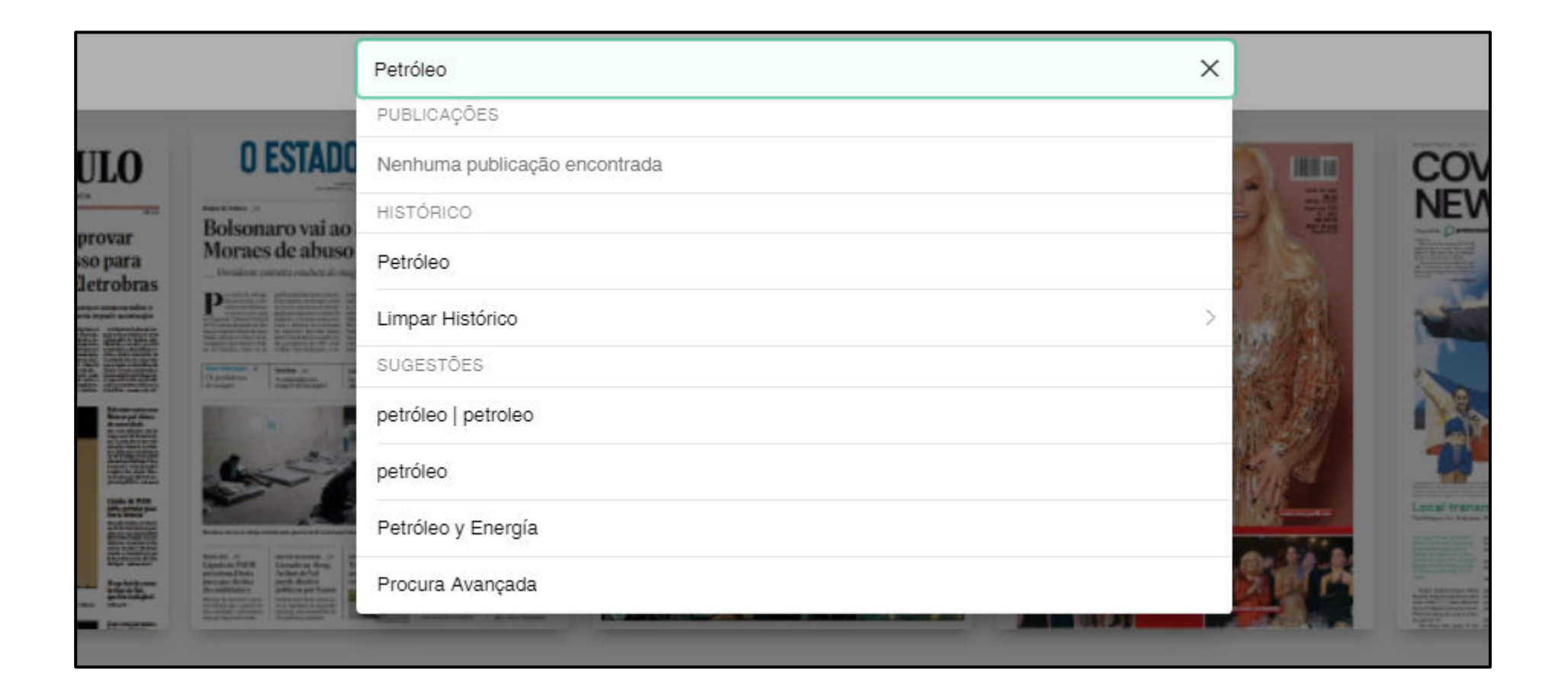

O resultado apresenta uma relação das últimas notícias publicadas sobre o assunto pesquisado.

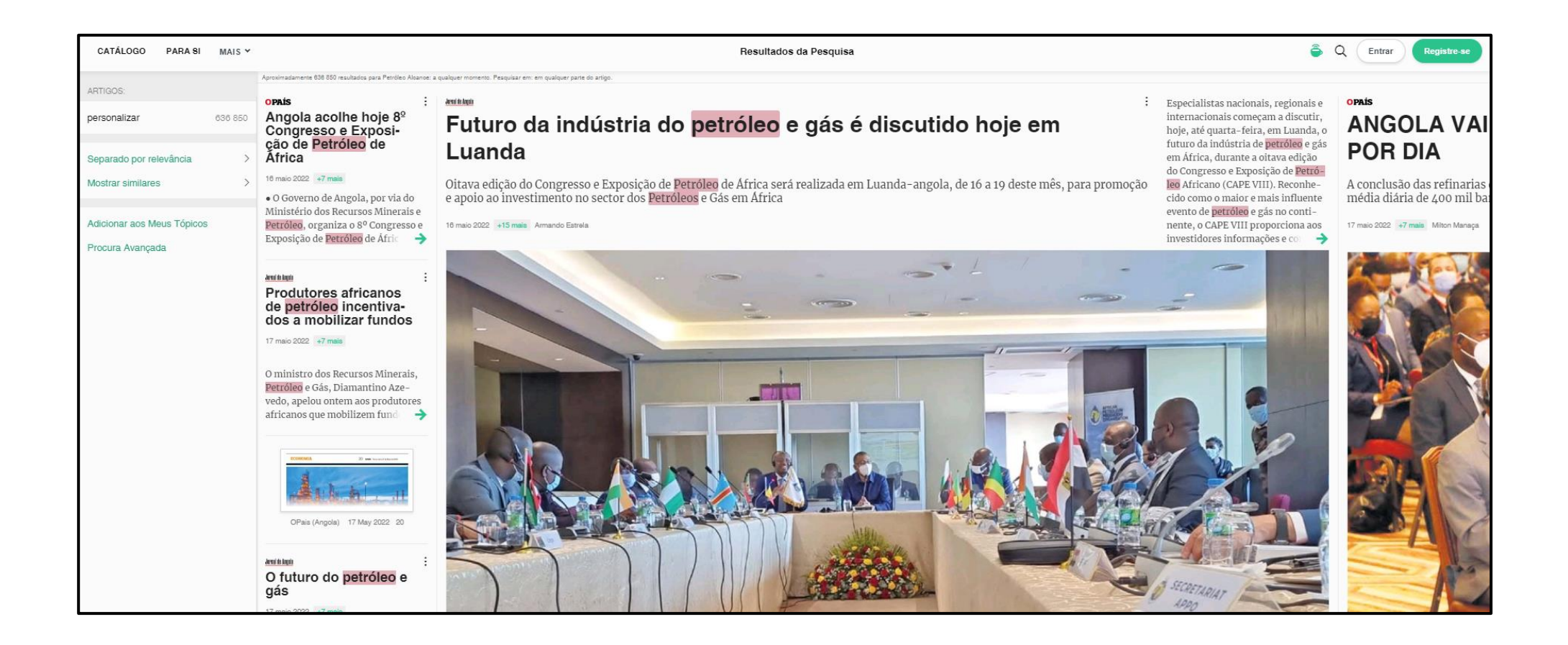